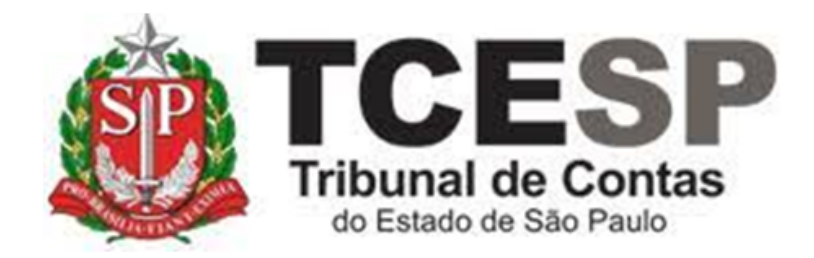

# AFASTAMENTO PARA CURSOS E EVENTOS

Diretoria de Gestão de Pessoas - DGP

Seção de Cadastro e Controle de Cargos e Funções - DGP-1

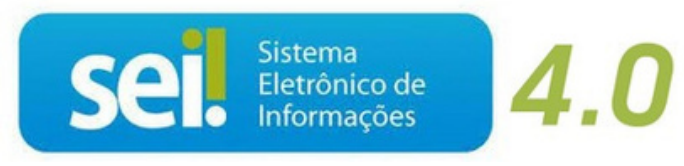

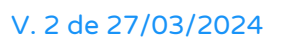

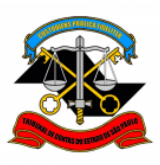

# Legislação aplicada à matéria:

<u>Lei 10.261</u>, de 28 de outubro de 1968, artigos 68 e 69; <u>Decreto 52.322</u>, de 18 de novembro de 1969.

## **Requisito:**

No(s) dia(s) da realização do curso ou evento, o servidor não poderá estar afastado, por qualquer motivo (férias, licença-prêmio, licença-saúde, licença-gestante, outro afastamento, etc.).

## Em resumo, será necessário:

- ✓ Acessar o ambiente oficial do <u>SEI!;</u>
- ✓ Iniciar processo do tipo Pessoal: Afastamento;
- ✓ Gerar o documento: Afastamento (Formulário);
- Preencher o formulário: Afastamento (Formulário);
- A assinatura dos interessados;
- ✓ Juntar documentos comprobatórios do evento;
- ✓ Manifestação/Ciência dos seus superiores hierárquicos;
- ✓ Enviar o processo ao gabinete da presidência.

## Para iniciar o processo no SEI, siga as etapas:

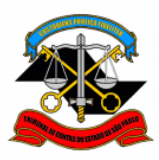

# Passo 1: Na tela de controle de processos, clique em Iniciar Processo.

| Pesquisar no Menu (Alt + m)                                                                                                    | Controle de Pro        | cessos                         |               |
|----------------------------------------------------------------------------------------------------|------------------------|--------------------------------|---------------|
| O Acompanhamento Especial                                                                                                    |                        |                                |               |
| Base de Conhecimento                                                                                                    |                        | + = II = x = • · · · · · · · · |               |
| Blocos 🔻                                                                                                    |                        |                                |               |
| Contatos                                                                                                    | Ver todos os processos | ~                              |               |
| Controle de Prazos                                                                                                    |                        |                                |               |
| E Controle de Processos                                                                                                    |                        |                                | 48 registros: |
| 🔀 Estatísticas 🗸                                                                                                    |                        | Recebidos                      | Dias          |
| ★ Favoritos                                                                                                    |                        | 0014489/2022-11                |               |
| 🙁 Grupos 🔹                                                                                                    |                        | 0014532/2022 11                |               |
| Iniciar Processo                                                                                                    |                        | 0014322/2022-11                |               |
| Second Second Se |                        | 0014488/2022-76                |               |
| Painel de Controle                                                                                                    |                        | 0014521/2022-68                |               |
| Q Pesquisa                                                                                                    |                        | 0004635/2022-08                |               |
| Pontos de Controle                                                                                                    |                        | 0013535/2022-64                |               |
| Processos Sobrestados                                                                                                    |                        | 0014524/2022-00                |               |
| Relatórios 🗸                                                                                                    |                        | 0001463/2022-11                |               |
| Retorno Programado                                                                                                    |                        | 0014592/2022-61                |               |
| E Textos Padrão                                                                                                    |                        | 0008346/2022-70                |               |

# Passo 2: Clique no ícone <sup>O</sup>, conforme figura abaixo.

| Pesquisar no Menu (Alt + m) | Iniciar Processo                                   |
|-----------------------------|----------------------------------------------------|
| Acompanhamento Especial     |                                                    |
| Base de Conhecimento        |                                                    |
| Blocos 🗸                    | Escolità o Tipo do Processo                        |
| Contatos                    |                                                    |
| Controle de Prazos          | BENEFÍCIOS: AUXÍLIO-ESCOLA - MENSALIDADE/MATRÍCULA |
| E Controle de Processos     | COMUNICAÇÃO INTERNA E EXTERNA                      |
| ✓ Estatísticas              | PESSOAL: SUBSTITUIÇÃO EVENTUAL                     |
| ★ Favoritos                 |                                                    |

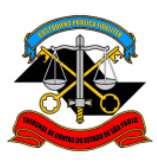

Passo 3: Na caixa de pesquisa, digite "afastamento" e selecione a opção "PESSOAL: AFASTAMENTO".

| afastamento          |         |  | ] |
|----------------------|---------|--|---|
| PESSOAL: AFASTAMENTO |         |  | ] |
|                      | ICENCAS |  |   |

<u>Passo 4:</u> Na tela Iniciar Processo, preencha os campos conforme figura abaixo e, ao final, clique em Salvar.

| Iniciar Processo                                                                                                    |            |                 |
|----------------------------------------------------------------------------------------------------|------------|-----------------|
|                                                                                                    |            | Salvar Voltar   |
| Protocolo                                                                                                    |            |                 |
| Automato     Control Control Contro Control Control Control Control Control Control Contr |            |                 |
|                                                                                                    |            |                 |
| Tipo do Processo:                                                                                                    |            |                 |
| PESSOAL AFASTAMENTO -                                                                                                    |            |                 |
| Especificação:                                                                                                    |            |                 |
| Classificação por Assuntos:                                                                                                    |            |                 |
|                                                                                                    |            |                 |
| 03.03.04.05 - Processo de afastamentos ou licenças                                                                                                    | ₽ 🗴        |                 |
| v<br>Managarta                                                                                                    | <b>T *</b> |                 |
|                                                                                                    |            |                 |
| n                                                                                                    | P 통 ĭ      |                 |
|                                                                                                    | <b>+</b> + |                 |
| Qbservações desta unidade:                                                                                                    |            |                 |
|                                                                                                    |            |                 |
| Nivel de Acesso                                                                                                    |            |                 |
| Sigloso O Público                                                                                                    |            |                 |
| Hipotese Legal:                                                                                                    |            |                 |
| nininação ressoa (kr. 3 / ua teri / 12. 26/72/11)                                                                                                    |            |                 |
|                                                                                                    |            |                 |
|                                                                                                    |            | Cathern Markers |
|                                                                                                    |            |                 |

Passo 5: Clique no ícone Incluir Documento

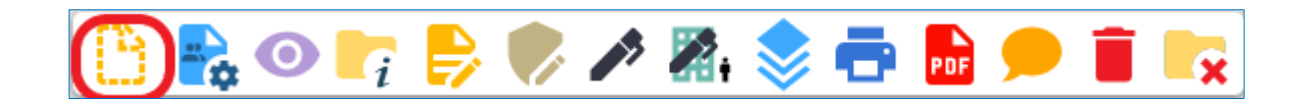

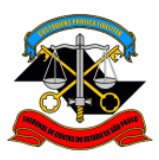

TRIBUNAL DE CONTAS DO ESTADO DE SÃO PAULO DEPARTAMENTO GERAL DE ADMINISTRAÇÃO DIRETORIA DE GESTÃO DE PESSOAS

# Passo 6: Clique no ícone 🔍.

| Gerar Documento |                               |
|-----------------|-------------------------------|
|                 | Escolha o Tipo do Documento 💿 |
|                 |                               |

<u>Passo 7</u>. Na caixa de pesquisa, digite "afastamento" e selecione o formulário "Afastamento".

| afastamento                                        |                  |  |
|----------------------------------------------------|------------------|--|
| MPC-SP: Ato de Autorização de <mark>Afastar</mark> | nento-Eventos    |  |
| PESSOAL: Afastamento - Curso Form-                 | Com Prej do Venc |  |
| PESSOAL: Afastamento - Curso Form-                 | Sem Prej do Venc |  |

<u>Passo 8:</u> Na tela Gerar Formulário, preencha os campos conforme figura abaixo e, ao final, clique em Salvar.

| Gerar Formulário                                                                                                    |
|----------------------------------------------------------------------------------------------------|
|                                                                                                    |
| Solicitação: Afastamento TRIBUNAL DE CONTAS DO ESTADO DE SÃO PAULO ASSUNTO: Afastamento para Evento As E. 5. Senhor Presidente do TOLE. Conforme demais documentos anexestos ao presente processo, passamos a relacionar os dados para o afastamento solicitado. Envidence que para Evento Fuñano de tal, matricula 8989 Fuñano de tal, matricula 8989 Fuñano de tal, matricula 8989 Fuñano de tal, matricula 8989 Fuñano de tal, matricula 8989 Fuñano de tal, matricula 8989 Fuñano de tal, matricula 8989 Fuñano de tal, matricula 9989 Fuñano de tal, matricula 9989 FUÑANO FUNDO FUND |
| TRIBUNAL DE CONTAS DO ESTADO DE SÃO PAULO ASSUMTO Anstanente para Evento As C. Sento Freito Revento a relacionar os dados para o afastamento solicitado. Conforme demais documentos anexados ao presente processo, passamos a relacionar os dados para o afastamento solicitado. Servidores que participando do Evento, com matricula: Ficano de lai, matricua 8999 Ficano de lai, matricua 8000                                                                                                    |
| ASSUMO' Adstanceto para Evento Ao Ex. Sentor Presidente do TCE. Conforme demanto anexados ao presente processo, passamos a relacionar os dados para o afastamento solicitado. Servidores que participanio do Evento, com matriculas:  Futans de tal, matricula 8999  Futans de tal, matricula 9000                                                                                                    |
| A & E. S. Sentor Presidente do TOE.<br>Conforme demais documentos anexastos ao presente processo, passamos a relacionar os dados para o afastamento solicitado.<br>Servidores que a tal, matricula 5950<br>Futans de tal, matricula 5950<br>(Valans de tal, matricula 5950)                                                                                                    |
| Conforme demais documentos anexados ao presente processo, passamos a relacionar os dados para o alastamento solicitado.<br>Servidores que participado do Evento, com matricula:<br>Folance de tal, matricula 8000                                                                                                    |
| Servidores que participarão do Evento, com matricula:<br>(Fuano de lat, matricula 9899<br>Fuena de tat, matricula 5000                                                                                                    |
| Folans de tal, matricula 8999                                                                                                    |
|                                                                                                    |
|                                                                                                    |
|                                                                                                    |
|                                                                                                    |
|                                                                                                    |
| Comes para o TCESP:                                                                                                    |
|                                                                                                    |
| None do Eugedo:                                                                                                    |
| Evento tal                                                                                                    |
| Enidade Organizadore:                                                                                                    |
| Endade X                                                                                                    |
| Cidade e Estado:                                                                                                    |
| Cidade, Estado de evento                                                                                                    |
| Pelo periodo de (em dias corridos):                                                                                                    |
| <u>Con initio and</u>                                                                                                    |
| <u>9999999</u>                                                                                                    |
|                                                                                                    |
| 102 verda                                                                                                    |

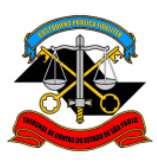

# Passo 9: O(s) servidor(es) envolvido(s) no afastamento deve(m) assinar o formulário, conforme figuras abaixo.

| 🕒 🗞 👁 📭 🖬 🖉 🎆 🗰 🛼 🖶 👘 🛼 |
|-------------------------|
|-------------------------|

| Assinatura                | de Documento           | Assinar |
|---------------------------|------------------------|---------|
| Ó <u>rg</u> ão do Assinar | nte:                   |         |
| TCESP                     | ~                      |         |
| Assinant <u>e</u> :       |                        |         |
| fulano de tal             |                        |         |
| Cargo / <u>F</u> unção:   |                        |         |
| Diretor Técnico de        | e Divisão - Substituto | ~       |

<u>Passo 10:</u> Em seguida, o(s) solicitante(s) deve(m) anexar ao processo os documentos em sua posse que comprovem a sua participação no evento, em formato PDF, tais como: ofícios com convite para o evento, cronograma do evento, inscrição para o evento, e-mails confirmando participação no evento ou qualquer outro, conforme passos a seguir.

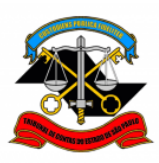

TRIBUNAL DE CONTAS DO ESTADO DE SÃO PAULO DEPARTAMENTO GERAL DE ADMINISTRAÇÃO DIRETORIA DE GESTÃO DE PESSOAS

Passo 11: Clique em Incluir Documento 🕒 , conforme figura abaixo.

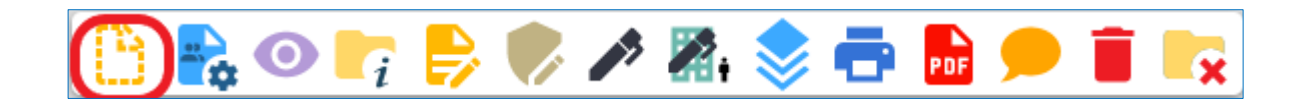

# Passo 12: Clique no ícone 😳

| Gerar Documento |                             |
|-----------------|-----------------------------|
|                 | Escolha o Tipo do Documento |
|                 |                             |

# Passo 13: Selecione a opção: Externo

| Escolha o Tipo do Documento: 🚭                                             |  |
|----------------------------------------------------------------------------|--|
|                                                                            |  |
| Externo                                                                    |  |
| Apostila de Nome                                                           |  |
| Apostila                                                                   |  |
| Ato                                                                        |  |
| BENEFÍCIOS: Auxílio-Escola – Mensalidade/Matrícula <sup>(Formulário)</sup> |  |

<u>Passo 14:</u> Na tela "Registrar Documento Externo", no campo "Tipo de Documento", selecione a opção "Documento", se o arquivo contiver convite, cronograma ou confirmação de inscrição em evento. Selecione "E-mail digitalizado" se o arquivo contiver um e-mail do servidor com informações sobre o evento.

No campo "Data do Documento", preencha com a data do respectivo documento.

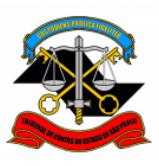

No campo "Formato", selecione "Nato-digital" se o arquivo tiver sido criado digitalmente pelo próprio servidor ou "Digitalizado nesta Unidade" se o arquivo tiver sido digitalizado pelo servidor.

Se a opção "Digitalizado nesta Unidade" for selecionada, no campo "Tipo de Conferência", selecione "Cópia Simples" se o documento digitalizado for uma cópia simples ou "Documento Original" se o documento digitalizado for um documento original.

Clique em "Anexar Arquivo", selecionar o arquivo correspondente em seu computador e clique em "Abrir". Clicar em "Confirmar Dados". Tudo conforme figura abaixo:

| Tipo do Documento:                                                                                                    |          | Data do Documento |           |         |                                |              |
|----------------------------------------------------------------------------------------------------|----------|-------------------|-----------|---------|--------------------------------|--------------|
|                                                                                                    |          |                   |           |         |                                |              |
| Número: Nome na Árvore:                                                                                                    |          |                   |           |         |                                |              |
|                                                                                                    |          |                   |           |         |                                |              |
| Control Control Contro |          |                   |           |         |                                | 0 .          |
| Interessarios.                                                                                                    |          |                   |           |         |                                |              |
| processory.                                                                                                    |          |                   |           |         |                                |              |
|                                                                                                    |          |                   |           |         | *                              | ₽ 👂 🖬<br>↑ ↓ |
| Classificação por Ass <u>u</u> ntos:                                                                                                    |          |                   |           |         |                                |              |
|                                                                                                    |          |                   |           |         |                                |              |
|                                                                                                    |          |                   |           |         | *                              | ₽ 1 1 1      |
| Observações desta unidade:                                                                                                    |          |                   |           |         |                                |              |
|                                                                                                    |          |                   |           |         | 4.<br>                         |              |
| Nível de Acesso                                                                                                    |          |                   |           |         |                                |              |
| Sipiloso                                                                                                    | Restrito |                   | O Público |         |                                |              |
| Hipótese Legal:                                                                                                    |          |                   |           |         |                                |              |
| Informação Pessoal (Art. 31 da Lei nº 12.527/2011)                                                                                                    |          |                   |           |         | ~                              |              |
|                                                                                                    |          |                   |           |         |                                |              |
| Anexar Arquivo:                                                                                                    |          |                   |           |         |                                |              |
| Escolher Arquivo Nenhum arquivo escolhido                                                                                                    |          |                   |           |         |                                |              |
|                                                                                                    |          |                   |           |         | Lista de Anexos (0 registros): |              |
| Nome                                                                                                    | Data     | Tamanho           | Usuário   | Unidade | Acões                          |              |
|                                                                                                    | 2 ana    | , and no          |           | 2112000 | 14000                          |              |
|                                                                                                    |          |                   |           |         |                                |              |
|                                                                                                    |          |                   |           |         |                                | Salvar Y     |

Passo 15: Repita o Passo 14 conforme a quantidade de documentos existentes.

Passo 16. Clique em Enviar Processo, conforme figura abaixo.

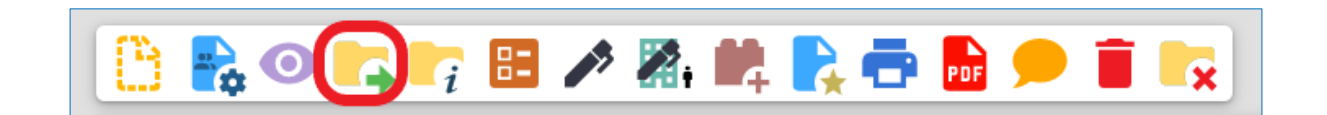

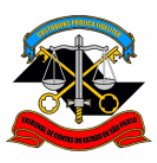

Passo 17: Solicitar/Enviar para manifestação/ciência de seus superiores hierárquicos, e posteriormente, encaminhar ao GP - Gabinete da Presidência do TCESP para autorização.

| Enviar Processo                         |   |   |                |
|-----------------------------------------|---|---|----------------|
|                                         |   |   | <u>E</u> nviar |
| Processos:                              |   |   |                |
| 0005226/2024-82 - PESSOAL: AFASTAMENTO  | ^ |   |                |
|                                         | - |   |                |
| Unidades:                               |   |   |                |
| Mostrar unidades por onde tramitou      |   | 0 |                |
|                                         | ^ |   |                |
|                                         | - |   |                |
| Manter processo aberto na unidade atual |   |   |                |
| Remover anotação                        |   |   |                |
| Enviar e-mail de notificação            |   |   |                |
| Retorno Programado                      |   |   |                |
| O Data certa                            |   |   |                |
| O Prazo em dias                         |   |   |                |
|                                         |   |   |                |
| Reabertura Programada                   |   |   |                |
| O Data certa                            |   |   |                |
| O Prazo em dias                         |   |   |                |
|                                         |   |   |                |

Informações complementares poderão ser obtidas junto à Seção de Cadastro e Controle de Cargos e Funções – DGP-1 (11) 3292-3290 / (11) 3292-3898